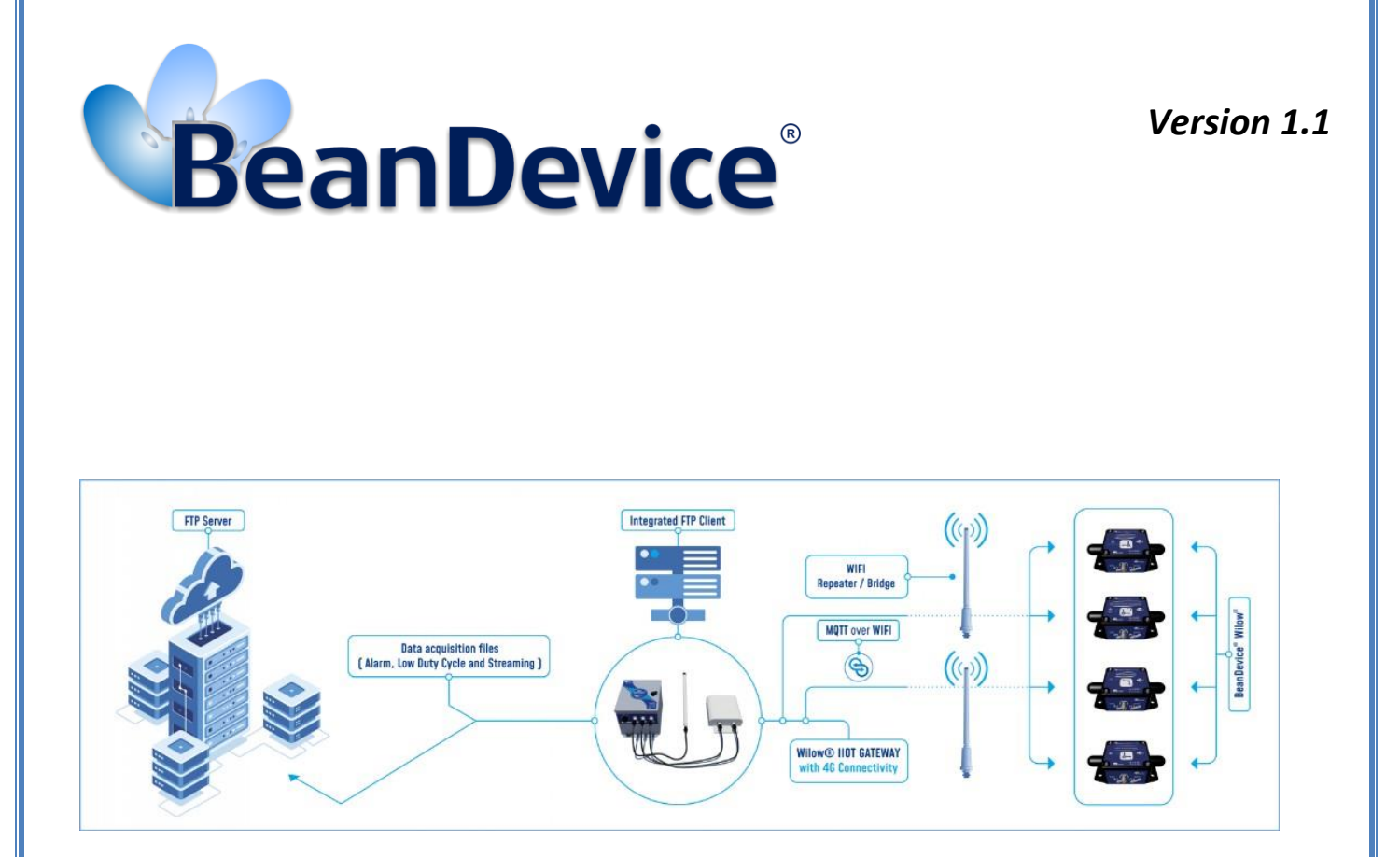

# FROM MQTT TO FTP - TECHNICAL NOTE

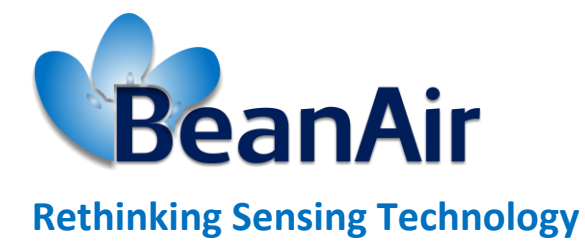

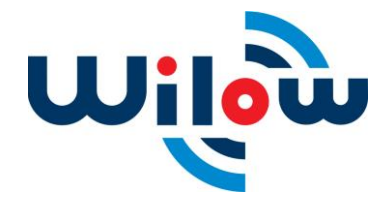

**B**EANAIR<sup>®</sup>

| DOCUMENT                           |                                   |      |            |  |  |  |
|------------------------------------|-----------------------------------|------|------------|--|--|--|
| Document ID TN_RF_022 Version V1.1 |                                   |      |            |  |  |  |
| External reference                 | Habib JOMAA                       | Date | 28/08/2020 |  |  |  |
| Author                             | Seddik ATTIG, Application Enginee | r    |            |  |  |  |
|                                    | Project Code                      |      |            |  |  |  |
| Document's name                    |                                   |      |            |  |  |  |

| VALIDATION |              |                   |             |  |  |
|------------|--------------|-------------------|-------------|--|--|
| Function   | Destination  | For<br>validation | For<br>info |  |  |
| Writer     | Seddik ATTIG | ✓                 |             |  |  |
| Reader     | Shimon ABADI | ✓                 |             |  |  |
| Validation | Antje Jacob  |                   | ✓           |  |  |

| DIFFUSION  |                                          |               |             |  |
|------------|------------------------------------------|---------------|-------------|--|
| Function   | Destination                              | For<br>action | For<br>info |  |
| Reader n°1 | Antje Jacob, Production Manager          | ✓             |             |  |
| Reader n°2 | Shimon ABADI, Embedded software engineer | ✓             |             |  |

| UPDATES |            |              |                                                                       |  |  |
|---------|------------|--------------|-----------------------------------------------------------------------|--|--|
| Version | Date       | Auteur       | Evolution & Status                                                    |  |  |
| 1.0     | 23/07/2020 | Seddik ATTIG | First version of the document                                         |  |  |
| 1.1     | 28/08/2020 | Seddik ATTIG | <ul><li>Configuration restriction</li><li>DAQ mode examples</li></ul> |  |  |

# Disclaimer

The contents are confidential and any disclosure to persons other than the officers, employees, agents or subcontractors of the owner or licensee of this document, without the prior written consent of Beanair GmbH, is strictly prohibited.

Beanair makes every effort to ensure the quality of the information it makes available. Notwithstanding the foregoing, Beanair does not make any warranty as to the information contained herein, and does not accept any liability for any injury, loss or damage of any kind incurred by use of or reliance upon the information.

Beanair disclaims any and all responsibility for the application of the devices characterized in this document, and notes that the application of the device must comply with the safety standards of the applicable country, and where applicable, with the relevant wiring rules.

Beanair reserves the right to make modifications, additions and deletions to this document due to typographical errors, inaccurate information, or improvements to programs and/or equipment at any time and without notice.

Such changes will, nevertheless be incorporated into new editions of this document.

Copyright: Transmittal, reproduction, dissemination and/or editing of this document as well as utilization of its contents and communication thereof to others without express authorization are prohibited. Offenders will be held liable for payment of damages. All rights are reserved.

Copyright © Beanair GmbH 2018

# Contents

| 1. | TECHNICAL SUPPORT            | 6    |
|----|------------------------------|------|
| 2. | VISUAL SYMBOLS DEFINITION    | 7    |
| 3. | ACRONYMS AND ABBREVIATIONS   | 8    |
| 4. | OVERVIEW                     | 9    |
| 5. | THE FTP SERVER CONFIGURATION | . 10 |
| 6. | ROUTER CONFIGURATION         | . 13 |
| 7. | BEANDEVICE® CONFIGURATION    | . 19 |
|    | 7.1 MQTT Configuration       | . 19 |
|    | 7.2 From MQTT to FTP         | . 20 |

# **List of Figures**

| Figure 2: Connect to the Host                | 10 |
|----------------------------------------------|----|
|                                              |    |
| Figure 3: Create new user                    | 10 |
| Figure 4: Add new user                       | 11 |
| Figure 5: Add password                       | 11 |
| Figure 6: Add the folder path                | 11 |
| Figure 7: FTP listen port                    | 12 |
| Figure 8: Router access page                 | 13 |
| Figure 9: MQTT option                        | 13 |
| Figure 10: Enable the MQTT service           | 14 |
| Figure 11: Package Manager option            | 14 |
| Figure 12: Package installation process      | 15 |
| Figure 13: Installing the package            | 15 |
| Figure 14: Installation notification message | 15 |
| Figure 15: Refresh tab                       | 16 |
| Figure 16: Beanair package Tab               | 16 |
| Figure 17: Beanair menu                      | 16 |
| Figure 18: Enabling the feature              | 16 |
| Figure 19: The FTP settings                  | 17 |
| Figure 20: the FTP settings description      | 17 |
| Figure 21: Broker Configuration              | 18 |
| Figure 22: FTP Server configuration          | 18 |
| Figure 23: FTP User settings                 | 18 |
| Figure 24: Number of samples                 | 18 |
| Figure 25: Add BeanDevice <sup>®</sup>       | 18 |
| Figure 26: MQTT feature                      | 19 |
| Figure 27: Broker configuration              | 19 |
| Figure 28: Topic configuration               | 19 |
| Figure 29: Start the MQTT server             | 20 |
| Figure 30: Overview option                   | 20 |
| Figure 31: Beanair feature overview          | 20 |
| Figure 32: LowDutyCycle DAQ mode             | 21 |
| Figure 33: BeanDevice <sup>®</sup> status    | 21 |
| Figure 34: FTP server logfile                | 22 |

#### **1. TECHNICAL SUPPORT**

For general contact, technical support, to report documentation errors and to order manuals, contact *Beanair Technical Support Center* (BTSC) at:

#### tech-support@Beanair.com

For detailed information about where you can buy the Beanair equipment/software or for recommendations on accessories and components visit:

#### www.Beanair.com

To register for product news and announcements or for product questions contact Beanair's Technical Support Center (BTSC).

Our aim is to make this user manual as helpful as possible. Keep us informed of your comments and suggestions for improvements.

Beanair appreciates feedback from the users of our information.

## 2. VISUAL SYMBOLS DEFINITION

| Symbols | Definition                                                                                                    |
|---------|----------------------------------------------------------------------------------------------------|
|         | <u>Caution or Warning</u> – Alerts the user with important information about<br>Beanair wireless sensor networks (WSN), if this information is not<br>followed, the equipment /software may fail or malfunction. |
|         | <u>Danger</u> – This information MUST be followed if not you may damage the equipment permanently or bodily injury may occur.                                                                                    |
| 1       | <u>Tip or Information</u> – Provides advice and suggestions that may be useful when installing Beanair Wireless Sensor Networks.                                                                                 |

### 3. ACRONYMS AND ABBREVIATIONS

| AES     | Advanced Encryption Standard                      |
|---------|---------------------------------------------------|
| ССА     | Clear Channel Assessment                          |
| CSMA/CA | Carrier Sense Multiple Access/Collision Avoidance |
| GTS     | Guaranteed Time-Slot                              |
| kSps    | Kilo samples per second                           |
| LLC     | Logical Link Control                              |
| LQI     | Link quality indicator                            |
| LDCDA   | Low duty cycle data acquisition                   |
| МАС     | Media Access Control                              |
| PAN     | Personal Area Network                             |
| PER     | Packet error rate                                 |
| RF      | Radio Frequency                                   |
| SD      | Secure Digital                                    |
| WSN     | Wireless sensor Network                           |

#### 4. OVERVIEW

The File Transfer Protocol (FTP) is a set of rules that computers on a network use to communicate with one another. Now users can transfer the data from the MQTT broker to an FTP server.

The following document explains how to use and transfer the data to the FTP Servers.

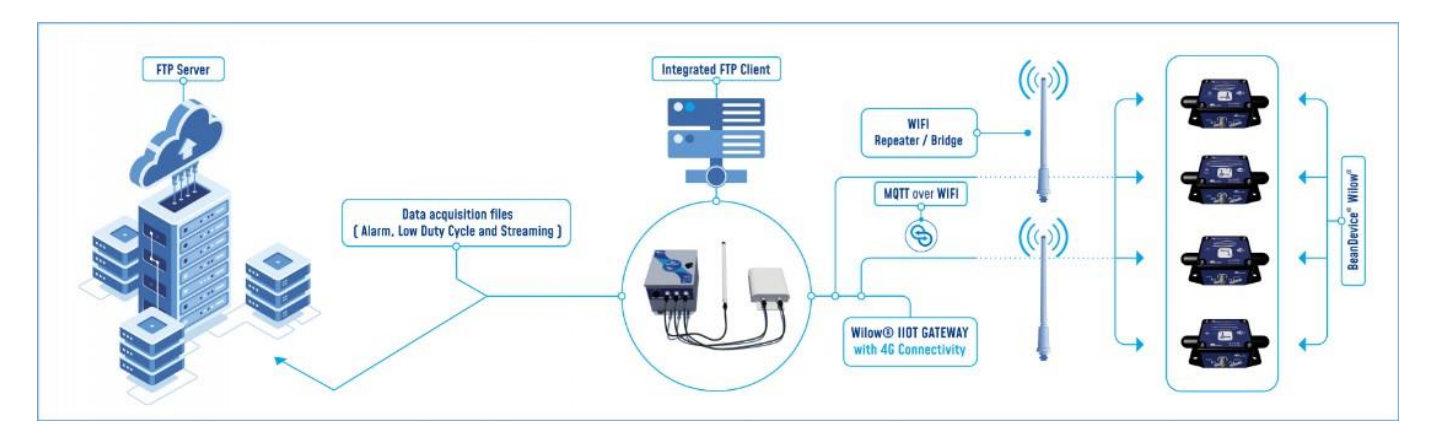

Figure 1: System Architecture using FTP server

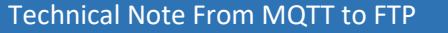

#### 5. THE FTP SERVER CONFIGURATION

For user who want to use a local FTP server, it's possible to use FileZilla and setup a Server configuration.

1. Download FileZilla Server from the web, follow the installation instructions then lunch the application by

double clicking on the application icon.

Choose the default settings and click on connect.

| File Server Edit ?                                                                                                    |                                                                                                    |                        |                    |            |
|----------------------------------------------------------------------------------------------------|----------------------------------------------------------------------------------------------------|------------------------|--------------------|------------|
| 🗲 🟦 📡 🕰 💡 🛛 /c/ ci\ 📰 🗸                                                                                               |                                                                                                    |                        |                    |            |
| FileZilla Server 0.9 60 beta<br>Corport 2001-2010 by Tim Kosse @Mealla-project.org)<br>https://filezilla-project.org/ | Enter server to administrate - FileZilla Server       X         Please enter the address and port of the FileZilla Server Installation you want to administrate.       Hostimus address and port of the FileZilla Server Installation you want to administrate.         Host:       Image: Image: I |                        |                    |            |
| ID / Account IP Transfer                                                                                              | Progress Speed                                                                                                    |                        |                    |            |
| l<br>Ready                                                                                                    |                                                                                                    | 0 bytes received 0 B/s | 0 bytes sent 0 B/s | <b>@ @</b> |
|                                                                                                    |                                                                                                    |                        |                    |            |
|                                                                                                    | Figure 2: Connect to the Host                                                                                                    |                        |                    |            |
| 2. Click on Edit tab and select Use                                                                                   | rs in order to create a user                                                                                                    |                        |                    |            |

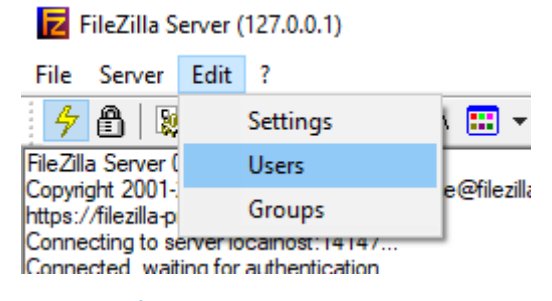

Figure 3: Create new user

Choose General, then click on Add and enter a user name

| age:                                                   | Account settings                                                                                                    |    | Users |                |
|--------------------------------------------------------|----------------------------------------------------------------------------------------------------|----|-------|----------------|
| General<br>Shared folders<br>Speed Limits<br>IP Filter | Croup membership:                                                                                                    | ~  |       |                |
|                                                        | Add user account                                                                                                    | ×  |       |                |
|                                                        | Places enter the name of the user account that also                                                                                           | 44 |       |                |
|                                                        | Please enter the name of the user account that shou<br>be added:<br>Beanair                                                                   | ld | Add   | Remove         |
|                                                        | Please enter the name of the user account that shou<br>be added:<br>Beanair<br>User should be member of the following group:                  | ld | Add   | Remove<br>Copy |
|                                                        | Please enter the name of the user account that shou<br>be added:<br>Beanair<br>User should be member of the following group:<br><none></none> |    | Add   | Remove<br>Copy |
|                                                        | Please enter the name of the user account that shou<br>be added:<br>Beanair<br>User should be member of the following group:<br><none></none> |    | Add   | Remove<br>Copy |

#### Figure 4: Add new user

Add a password to the account

| Account settings  |                 |   |
|-------------------|-----------------|---|
| Password:         | •••••           | ] |
| Group membership: | <none> ~</none> | ] |

#### Figure 5: Add password

Go to Sharped folders to add the path where the data will be stored.

Click on add and choose the path then select all the available options.

| Page:                                                  | Shared folders                    |          | Filee                                                |
|--------------------------------------------------------|-----------------------------------|----------|------------------------------------------------------|
| General<br>Shared folders<br>Speed Limits<br>IP Filter | Directories<br>H C:\Users\Graphic | Aliases  | Mead<br>✓ Read<br>✓ Write<br>✓ Delete<br>✓ Append    |
|                                                        | <                                 | >        | Directories<br>Create<br>Delete<br>List<br>+ Subdirs |
|                                                        | Add Remov                         | e Rename | Set as home dir                                      |

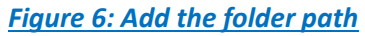

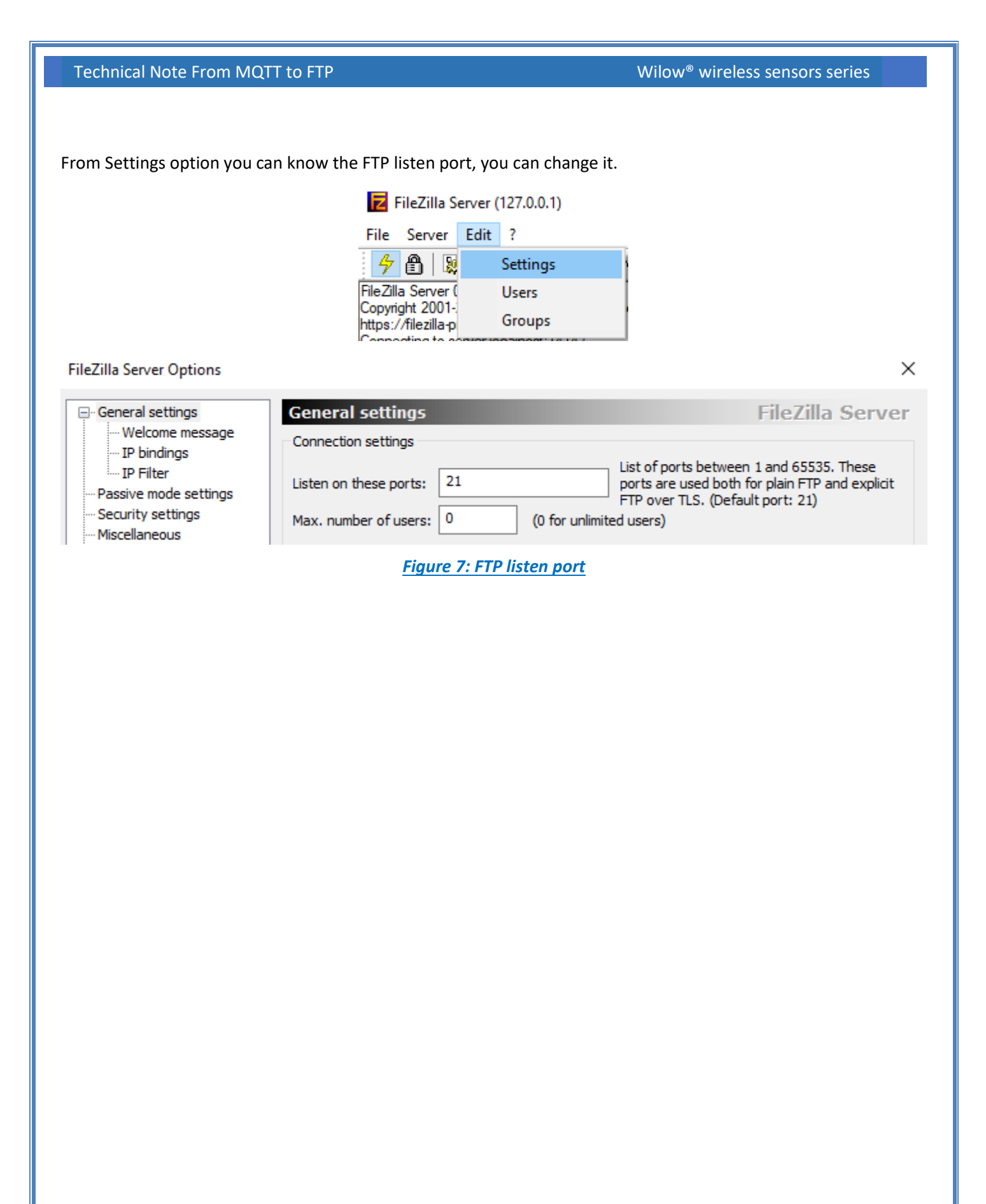

Beanair GmbH

1. Tap the router IP address in the browser search tap then enter the User name and password

| <b>(</b> TEL | ΤΟΝΙΚΑ                      |  |  |  |  |  |  |
|--------------|-----------------------------|--|--|--|--|--|--|
| Authori      | Authorization Required      |  |  |  |  |  |  |
| Please enter | your username and password. |  |  |  |  |  |  |
| Username     | admin                       |  |  |  |  |  |  |
| Password     | •••••                       |  |  |  |  |  |  |
|              | Login                       |  |  |  |  |  |  |

#### Figure 8: Router access page

2. Go to Services tab and click on MQTT then Enable the MQTT option.

| <b>TELTONIKA</b>        | Status -            | Network -         | Services -   | System -             |
|-------------------------|---------------------|-------------------|--------------|----------------------|
| Profile in use: default |                     |                   | VRRP         |                      |
| Overview                |                     |                   | Web Filter   |                      |
| Over view               |                     |                   | MQTT         |                      |
| System 1 0              |                     | 9.3%              | NTP          | bile                 |
| System                  |                     | 0.070             | VPN          | obile                |
| Router uptime           | 0d 5h 51m 28s(since | e 2020-04-09, 11: | Dynamic DN   | NS <sub>ta con</sub> |
|                         |                     |                   | SMS Utilitie | S                    |
| Local device time       | 2020-04-09, 17:21:2 | 16                | SMS Gatew    | ay <sup>ite</sup>    |
|                         |                     |                   |              |                      |

#### Figure 9: MQTT option

Check Enable MQTT service and also Enable the remote access option

| Technical | Note Fr | om MO | FT to FTP |
|-----------|---------|-------|-----------|
| reenneu   |         |       |           |

| <b>( TEL</b>   | ΤΟΝΙΚΑ     | Status -            | Network -       | Services - | System - |
|----------------|------------|---------------------|-----------------|------------|----------|
| Profile in use | e: default |                     |                 |            |          |
| Broker         | Publisher  |                     |                 |            |          |
| MQTT E         | Broker     |                     |                 |            |          |
|                |            | Ena                 | ible 🔽          |            |          |
|                |            | Local F             | Port 1883       |            |          |
|                |            | Enable Remote Acc   | ess 🗸           |            |          |
|                |            | Figure 10: Enable t | he MQTT service | 2          |          |

3. Now, go to System and click on Package Manager

| <b>TELTONIKA</b>                         | Status - Ne          | twork -  | Services - | System -                                   |  |
|------------------------------------------|----------------------|----------|------------|--------------------------------------------|--|
| Profile in use: default Broker Publisher |                      |          |            | Setup Wizard<br>Profiles<br>Administration |  |
| MQTT Broker                              |                      |          |            | User Scripts<br>Firmware                   |  |
|                                          | Enable<br>Local Port | ✓ 1883   |            | Licenses<br>Package<br>Manager             |  |
| Enab                                     | le Remote Access     | <b>~</b> |            | Reboot                                     |  |

Figure 11: Package Manager option

Switch to Upload tab, choose your file location then install the package.

| <b>TELTONIKA</b>                                                                     | Status - Network - Service:                       | s 🔹 System -          |                    |            | Logout                       |
|--------------------------------------------------------------------------------------|---------------------------------------------------|-----------------------|--------------------|------------|------------------------------|
| Profile in use: default                                                              |                                                   |                       |                    |            | FW ver.: RUT2XX_R_00.01.12.1 |
| Packages Upload                                                                      |                                                   |                       |                    |            |                              |
| Package Manager                                                                      |                                                   |                       |                    |            |                              |
| Package upload                                                                       |                                                   |                       |                    |            |                              |
|                                                                                      | Upload package: Choose File No file cl            | nosen                 |                    |            |                              |
| *Packages can only be upload                                                         | led for specified router and firmware version has | to be in packages fir | mware range        |            |                              |
| Open 0                                                                               |                                                   |                       |                    |            | ×                            |
| $\leftarrow$ $\rightarrow$ $\checkmark$ $\uparrow$ $\blacksquare$ $\Rightarrow$ This | s PC → Desktop →                                  |                       | ~                  | < ن        | Search Desktop               |
| Organize 🔻 New folde                                                                 | r                                                 |                       |                    |            |                              |
| Desktop 🖈 ^                                                                          | Name                                              | Date modified         | Туре               | Size       | ^ ·                          |
| 🕹 Downloads 🖈                                                                        | 😽 SetupBeanScape2.4Ghz_MultiView200220            | 2/26/2020 11:10 AM    | Application        | 110,808 KB |                              |
| 🛱 Documents 🖈                                                                        | BetupBeanScape2.4Ghz_TempScreening L              | 6/12/2020 5:44 PM     | Application        | 75,351 KB  |                              |
| Dicturer *                                                                           | SetupWifiBeanScapeApr2020.zip                     | 4/16/2020 10:10 AM    | Archive WinRAR ZIP | 44,393 KB  |                              |
|                                                                                      | Skectch showing location of Gagues on             | 7/15/2020 2:06 PM     | Adobe Acrobat D    | 161 KB     |                              |
| log_beanscape 🗶                                                                      | 🔁 Sorang Project.pptx                             | 7/20/2020 8:58 AM     | Microsoft PowerP   | 1,778 KB   |                              |
| Public 🖈                                                                             | 💼 SSL-Wilow.docx                                  | 3/31/2020 11:25 AM    | Microsoft Word D   | 886 KB     |                              |
| Camtasia                                                                             | 🛃 Tera Term                                       | 5/1/2019 9:30 AM      | Shortcut           | 2 KB       |                              |
| Room1(5C313E070                                                                      | TEST REPORT.docx                                  | 5/26/2020 5:01 PM     | Microsoft Word D   | 630 KB     |                              |
| technical note upd                                                                   | TEST REPORT-Beanair-Answers.docx                  | 5/27/2020 4:48 PM     | Microsoft Word D   | 631 KB     |                              |
| Tx File                                                                              | 📄 tlt_custom_pkg_beanair_1.0.0_ar71xx.ipk         | 7/23/2020 10:41 AM    | IPK File           | 37 KB      |                              |
|                                                                                      | TN_RF_SSL-TLS-Encryption-MQTT (2).docx            | 3/31/2020 9:34 AM     | Microsoft Word D   | 1,826 KB   |                              |
| OneDrive                                                                             | TN-RF-022-From MQTT to FTP.docx                   | 7/23/2020 4:15 PM     | Microsoft Word D   | 1,624 KB   |                              |
| This PC                                                                              | Transmit_Streaming_MacId_00158D00000              | 7/15/2020 10:34 AM    | Text Document      | 617 KB     |                              |
| <u>A</u>                                                                             | Transmit_Streaminghouss.txt                       | 7/20/2020 11:51 AM    | Text Document      | 14,965 KB  |                              |
| Network                                                                              | UM-RF-07-BeanScape-Wilow-WIFI-Super               | 3/12/2020 8:56 AM     | Microsoft Word D   | 4,729 KB   |                              |
| Y                                                                                    | IIM-RE-YY-ENG-ReanScane-TempScreen                | 5/07/0000 A-56 DM     | Microsoft Word D   | 16 206 KR  | × .                          |
| File na                                                                              | me: tlt_custom_pkg_beanair_1.0.0_ar71xx.ipk       |                       |                    | ∼ All F    | Files (*.*) ~                |
|                                                                                      |                                                   |                       |                    |            | Open Cancel                  |

#### Figure 12: Package installation process

| <b>TELTONIKA</b>              | Status -          | Network -         | Services -          | System -               |             | Logout 🗗                     |
|-------------------------------|-------------------|-------------------|---------------------|------------------------|-------------|------------------------------|
| Profile in use: default       |                   |                   |                     |                        |             | FW ver.: RUT2XX_R_00.01.12.1 |
| Packages Upload               |                   |                   |                     |                        |             |                              |
| Package Manager               |                   |                   |                     |                        |             |                              |
| Package upload                |                   |                   |                     |                        |             |                              |
|                               | Upload pack       | (age: Choose F    | File tlt_custom_p   | ar71xx.ipk             |             |                              |
|                               |                   | Instal            | l package           |                        |             |                              |
| *Packages can only be uploade | d for specified r | outer and firmwar | re version has to b | e in packages firmware | range       |                              |
|                               |                   | Figure            | 13: Instal          | lling the pac          | <u>kage</u> |                              |

Once the installation is finished, a notification message will be displayed saying that the package was successfully

installed

| Profile in use: | default         |         |  | FW ver.: RUT2XX_R_00.01.1 |
|-----------------|-----------------|---------|--|---------------------------|
| Packages        | Upload          |         |  |                           |
|                 |                 |         |  |                           |
| Package su      | uccessfully in: | stalled |  |                           |

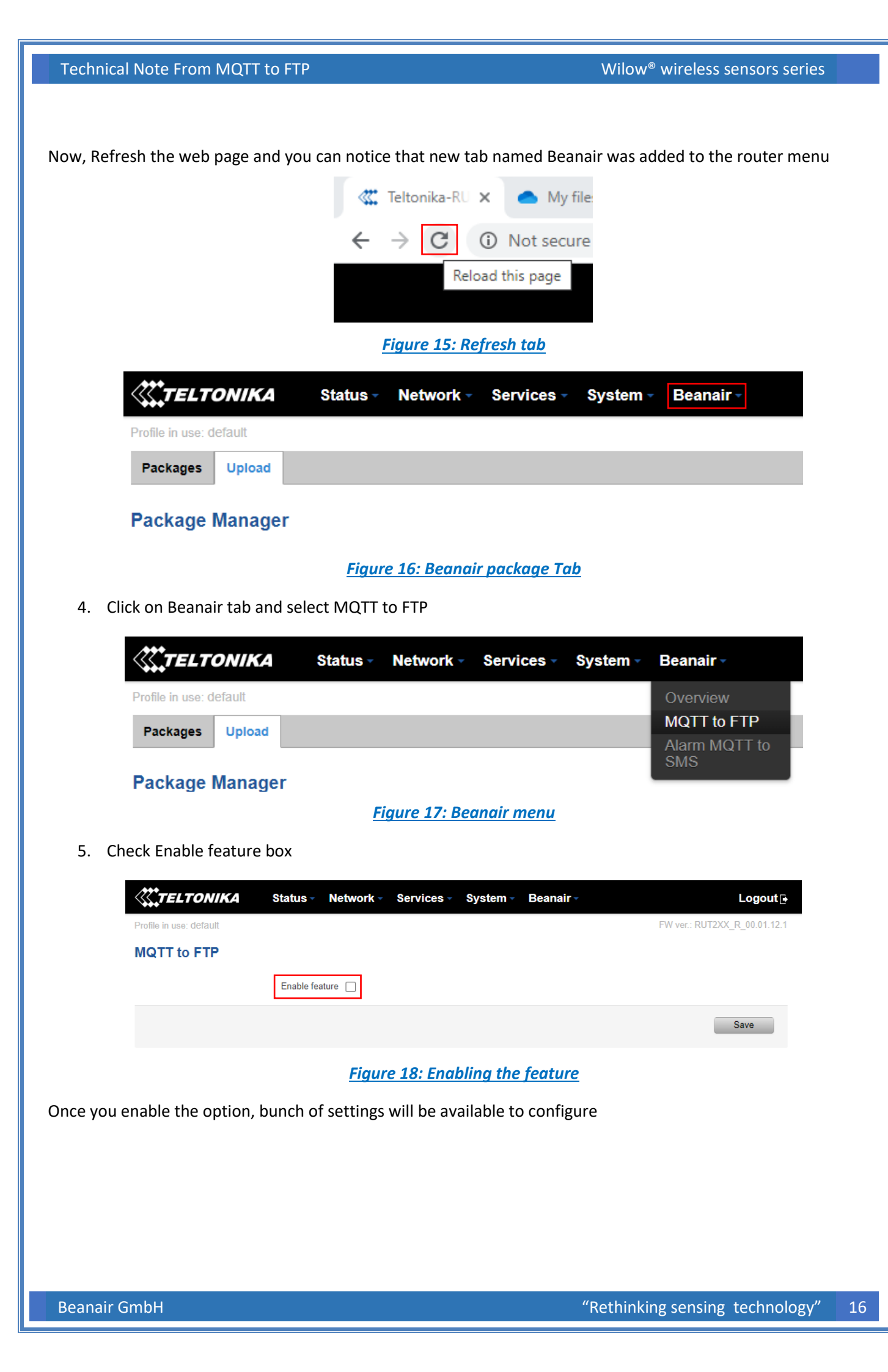

Wilow<sup>®</sup> wireless sensors series

|                                                                                                    | tus - Networ                                                                                                    | Services                                                                                                    | System -                        | Beanair                                                                                                    | Logout              |
|----------------------------------------------------------------------------------------------------|----------------------------------------------------------------------------------------------------|----------------------------------------------------------------------------------------------------|---------------------------------|----------------------------------------------------------------------------------------------------|---------------------|
| Profile in use: default                                                                                                    |                                                                                                    |                                                                                                    |                                 | FW ver.: RUT2XX                                                                                                    | X_R_00.01.12.1      |
| MQTT to FTP                                                                                                    |                                                                                                    |                                                                                                    |                                 |                                                                                                    |                     |
| En                                                                                                    | nable feature 🔽                                                                                                    |                                                                                                    |                                 |                                                                                                    |                     |
| Broke                                                                                                    | er ip address 127.0                                                                                                    | .0.1                                                                                                    | ]                               |                                                                                                    |                     |
|                                                                                                    | Broker port 1883                                                                                                    |                                                                                                    | ]                               |                                                                                                    |                     |
| MQT                                                                                                    | T username                                                                                                    |                                                                                                    | ]                               |                                                                                                    |                     |
| MQT                                                                                                    | TT password                                                                                                    |                                                                                                    | ø                               |                                                                                                    |                     |
| FTP ser                                                                                                    | rver address                                                                                                    |                                                                                                    | ]                               |                                                                                                    |                     |
| FTP                                                                                                    | P server port 21                                                                                                    |                                                                                                    |                                 |                                                                                                    |                     |
| FTI                                                                                                    | P username                                                                                                    |                                                                                                    |                                 |                                                                                                    |                     |
| FT                                                                                                    | IP password                                                                                                    |                                                                                                    | ø                               |                                                                                                    |                     |
| FTP destinati                                                                                                    | ion directory /                                                                                                    |                                                                                                    |                                 |                                                                                                    |                     |
| Enable "Number of samples per file" f                                                                                                    | for Low Duty 🔽                                                                                                    |                                                                                                    |                                 |                                                                                                    |                     |
| Number of sam                                                                                                    | cycle mode<br>nples per file 100                                                                                                    |                                                                                                    |                                 |                                                                                                    |                     |
| List of B                                                                                                    | BeanDevices                                                                                                    |                                                                                                    | Ŧ                               |                                                                                                    |                     |
|                                                                                                    |                                                                                                    |                                                                                                    |                                 | _                                                                                                    | -                   |
|                                                                                                    |                                                                                                    |                                                                                                    |                                 |                                                                                                    | Uare                |
|                                                                                                    | <u>Fi</u>                                                                                                    | <u>gure 19: Th</u>                                                                                                    | <u>e FTP sett</u>               | <u>ings</u>                                                                                                    |                     |
| <b>EXAMPLE TONIKA</b><br>Profile in use: default<br><b>MQTT to FTP</b>                                                                                                    | Fit<br>Status - N                                                                                                    | <u>gure 19: Th</u><br>etwork - Ser                                                                                                    | <u>e FTP sett</u><br>vices - Sy | <mark>ings</mark><br>stem ∽ Beanair ∽<br>FW ve                                                                                                    | L<br>ar.: RUT2XX_R_ |
| Profile in use: default<br>MQTT to FTP                                                                                                    | Fid<br>Status - N<br>Enable feature                                                                                                    | g <u>ure 19: Th</u><br>etwork  ← Ser                                                                                                    | <u>e FTP sett</u><br>vices - Sy | <mark>ings</mark><br>stem - Beanair -<br>FW ve                                                                                                    | L                   |
| CONTRACTORING                                                                                                    | Fig.<br>Status - N<br>Enable feature<br>Broker ip address                                                                                                    | g <u>ure 19: Th</u><br>etwork → Ser<br>e<br>127.0.0.1                                                                                                    | <u>e FTP sett</u><br>vices - Sy | ings<br>stem × Beanair ×<br>FW ve<br>Enter your broker IP address                                                                                                    | L<br>er.: RUT2XX_R_ |
| Profile in use: default<br>MQTT to FTP                                                                                                    | Fig<br>Status - N<br>Enable feature<br>Broker ip address<br>Broker por                                                                                                    | etwork • Ser                                                                                                    | <u>e FTP sett</u><br>vices - Sy | <b>ings</b><br>stem • Beanair •<br>FW ve<br>Enter your broker IP address                                                                                                    | ar.: RUT2XX_R_      |
| Profile in use: default<br>MQTT to FTP                                                                                                    | Fin<br>Status - N<br>Enable feature<br>Broker ip address<br>Broker por<br>MQTT username                                                                                                    | g <u>ure 19: Th</u><br>etwork → Ser<br>a 127.0.0.1<br>t 1883<br>a                                                                                                    | e FTP sett                      | ings<br>stem - Beanair -<br>FW ve<br>Enter your broker IP address<br>Enter your MQTT username                                                                                                    | er.: RUT2XX_R_      |
| Profile in use: default<br>MQTT to FTP<br>er your broker port number                                                                                                    | Fin<br>Status - N<br>Enable feature<br>Broker ip address<br>Broker por<br>MQTT username<br>MQTT password                                                                                                    | gure 19: Th<br>etwork → Ser<br>a 127.0.0.1<br>t 1883<br>a                                                                                                    | e FTP sett<br>vices - Sy:       | ings<br>stem · Beanair ·<br>FW ve<br>Enter your broker IP address<br>Enter your MQTT username                                                                                                    | L<br>er.: RUT2XX_R_ |
| Profile in use: default<br>MQTT to FTP<br>er your broker port number<br>ter your MQTT password                                                                                                    | Fig.<br>Status - N<br>Enable feature<br>Broker ip address<br>Broker por<br>MQTT username<br>MQTT password<br>FTP server address                                                                                                    | gure 19: Th<br>etwork → Ser<br>a 127.0.0.1<br>t 1883<br>a<br>a                                                                                                    | e FTP sett<br>vices - Sy        | ings<br>stem  Beanair FW ve Enter your broker IP address Enter your MQTT username Enter the FTP server address                                                                                                    | ar.: RUT2XX_R_      |
| Profile in use: default<br>MQTT to FTP<br>er your broker port number<br>ter your MQTT password                                                                                                    | FTP server por                                                                                                    | etwork → Ser                                                                                                    | e FTP sett                      | ings<br>stem · Beanair ·<br>FW ve<br>Enter your broker IP address<br>Enter your MQTT username<br>Enter the FTP server address                                                                                        | er.: RUT2XX_R_      |
| Profile in use: default MQTT to FTP er your broker port number ter your MQTT password ter your FTP Server port                                                                                                    | Fin<br>Status - N<br>Enable feature<br>Broker ip address<br>Broker por<br>MQTT username<br>->MQTT password<br>FTP server address<br>-> FTP server por<br>FTP username                                                                                                    | gure 19: Th<br>etwork → Ser                                                                                                    | e FTP sett<br>vices - Sy:       | ings<br>stem · Beanair ·<br>FW ve<br>Enter your broker IP address<br>Enter your MQTT username<br>Enter the FTP server address<br>Enter your FTP username                                                             | L<br>er.: RUT2XX_R_ |
| Er your broker port number<br>ter your MQTT password<br>ter your FTP Server port                                                                                                    | Find<br>Status - N<br>Enable feature<br>Broker ip address<br>Broker por<br>MQTT username<br>MQTT password<br>FTP server address<br>FTP server por<br>FTP username<br>FTP username                                                                                                    | gure 19: Th<br>etwork → Ser<br>2 2<br>4 127.0.0.1<br>4 1883<br>4                                                                                                    | e FTP sett<br>vices - Sy:       | ings<br>stem · Beanair ·<br>FW ve<br>Enter your broker IP address<br>Enter your MQTT username<br>Enter the FTP server address<br>Enter your FTP username                                                             | L<br>ar.: RUT2XX_R_ |
| Er your MQTT password<br>ter your FTP Server port                                                                                                    | Fin<br>Status - N<br>Enable feature<br>Broker ip address<br>Broker por<br>MQTT username<br>MQTT password<br>FTP server address<br>FTP server por<br>FTP username<br>FTP username<br>FTP password<br>FTP password<br>FTP password                                                                                                    | gure 19: Th         etwork < Ser                                                                                                    | e FTP sett                      | ings<br>stem · Beanair ·<br>FW ve<br>Enter your broker IP address<br>Enter your MQTT username<br>Enter the FTP server address<br>Enter your FTP username<br>Enter the FTP Directory                                  | ar.: RUT2XX_R_      |
| CONTROLOGIES CONTROLOGIES CONTROLOGIES CONTROLOGIES CONTROLOGIES CONTROL CONTROL CONT | Fin<br>Status - N<br>Enable feature<br>Broker ip address<br>Broker por<br>MQTT username<br>MQTT password<br>FTP server address<br>FTP server por<br>FTP username<br>FTP username<br>FTP password<br>destination directory<br>per file" for Low Duty                                                                                    | gure 19: Th         etwork → Ser         a         b         127.0.0.1         t         1883         a         c         a         c         a         c         a         c         a         c         d         c         d         c         d         d< | e FTP sett<br>vices - Sy:       | ings<br>stem · Beanair ·<br>FW ve<br>Enter your broker IP address<br>Enter your MQTT username<br>Enter the FTP server address<br>Enter your FTP username<br>Enter the FTP Directory                                  | L<br>ar.: RUT2XX_R_ |
| CERIADE "Number of samples p                                                                                                    | Fin<br>Status - N<br>Enable feature<br>Broker ip address<br>Broker ip address<br>Broker por<br>MQTT username<br>MQTT password<br>FTP server address<br>FTP server por<br>FTP username<br>FTP username<br>FTP password<br>destination directory<br>per file" for Low Duty<br>Cycle mode<br>er of samples per file                       | gure 19: Th         etwork ✓ Ser         e         127.0.0.1         t         1883         a         a         b         c         a         a         a         a         a         b         c         a         c         a         c         a         c         a         c         a         c         a         c         a         c         c         c         c         c         c         c         c         c         c         c         c         c         c         c         c         c         c         c         c         c         c         c         c         c         c< | e FTP sett                      | ings<br>stem  Beanair FW ve Enter your broker IP address Enter your MQTT username Enter the FTP server address Enter the FTP username Enter the FTP Directory Enter the samples number/file                          | er.: RUT2XX_R_      |
| Profile in use: default  Profile in use: default  MQTT to FTP  r your broker port number  r your broker port number  r your MQTT password  rr your FTP Server port  rer your FTP password  FTP Enable "Number of samples p Number rer your BeanDevice's list                                                                                                    | Fin<br>Status - N<br>Enable feature<br>Broker ip address<br>Broker ip address<br>Broker por<br>MQTT username<br>MQTT password<br>FTP server address<br>FTP server address<br>FTP server por<br>FTP username<br>FTP username<br>FTP password<br>destination directory<br>per file" for Low Duty<br>Cycle mode<br>er of samples per file | gure 19: Th         etwork ▼       Ser         a       127.0.0.1         t       1883         a                                                                                                    | e FTP sett                      | ings<br>stem · Beanair ·<br>FW ve<br>Enter your broker IP address<br>Enter your MQTT username<br>Enter the FTP server address<br>Enter your FTP username<br>Enter the FTP Directory<br>Enter the samples number/file | L<br>er.: RUT2XX_R_ |

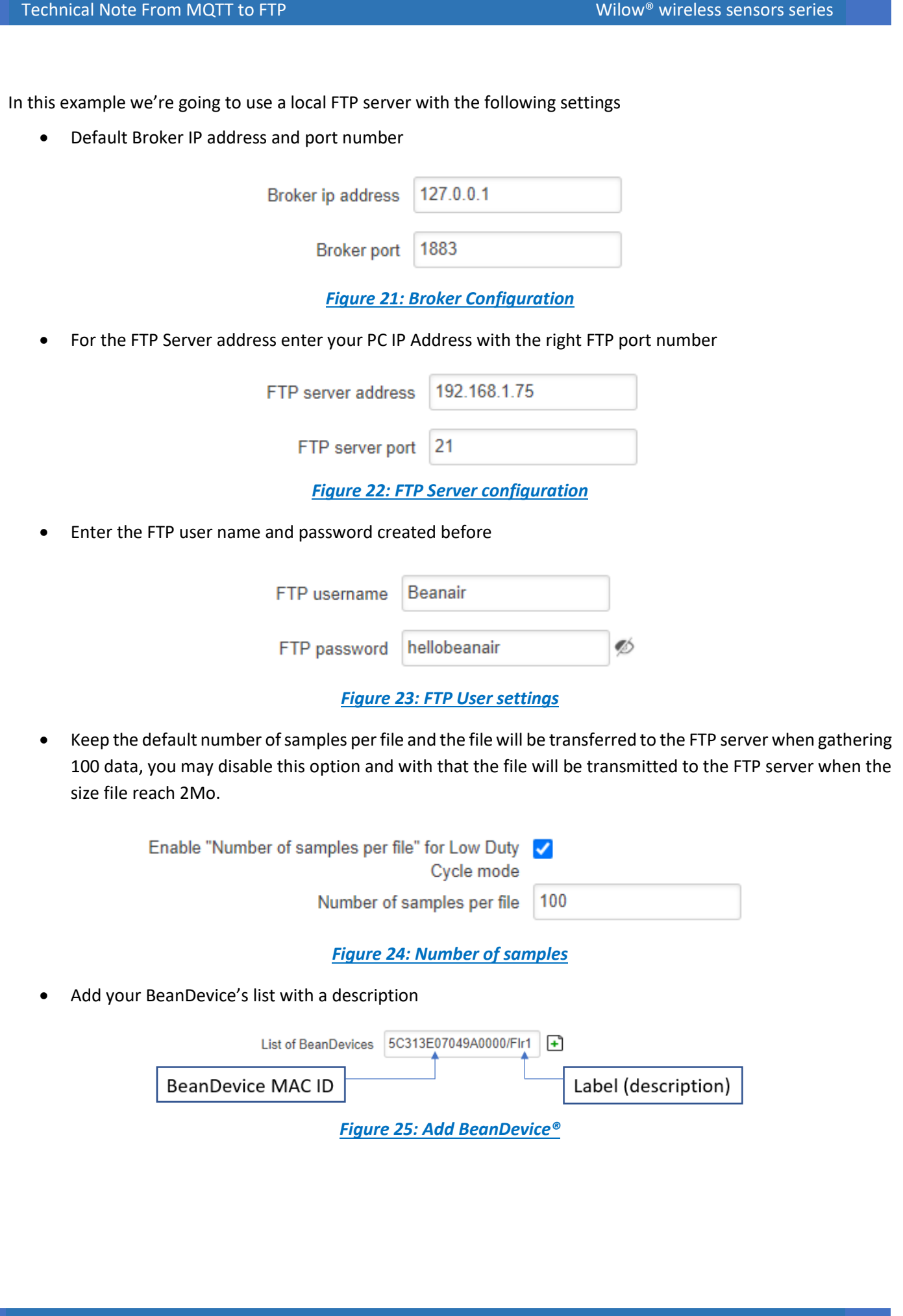

## 7. BEANDEVICE® CONFIGURATION

#### 7.1 MQTT CONFIGURATION

Technical Note From MQTT to FTP

1. Click on the BeanDevice® profile, go to Advanced func. And click on MQTT

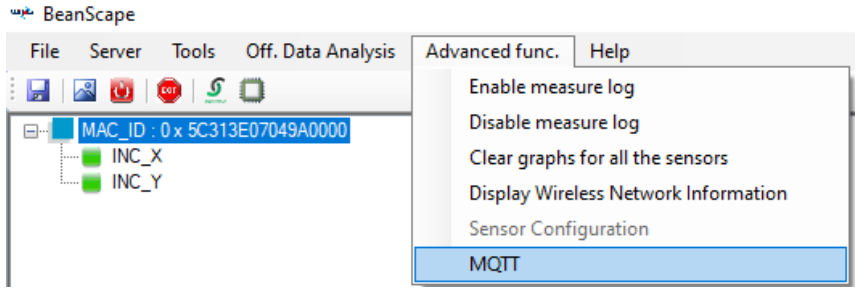

Figure 26: MQTT feature

2. Enter Teltonika router IP address in the IP Broker config with the right port number

MQTT Module : MAC\_ID : 0 x 5C313E07049A0000

| Broker<br>Port: | 1883          | 1883          |  |
|-----------------|---------------|---------------|--|
| DNS Status:     | Disabled      |               |  |
| IP Broker:      | 192.168.1.210 | 192.168.1.210 |  |
| DNS:            |               |               |  |
|                 | [ mport       | Validate      |  |

Figure 27: Broker configuration

3. Configure the static/dynamic measurement topic

| Topio for statio measur | amant                      |          |
|-------------------------|----------------------------|----------|
| Publish Status:         | Enabled                    |          |
| ID Channel:             | 3 INC_X ~                  |          |
| T. S. N                 |                            | Default  |
| Topic Name.             | 5C313E07049A0000/SENSOR/3  | Derduit  |
|                         |                            | Validate |
| Topic for dynamic mea   | surement                   |          |
| MQTT Status:            | Enabled                    |          |
| Streaming Topic:        | 5C313E07049A0000/STREAMING | Default  |
|                         |                            | Validate |
| Subscription            |                            |          |
| Subscription status:    | Enabled                    |          |
| Topic Name:             | 5C313E07049A0000/OTAC      | Default  |
|                         |                            | Validate |
| K                       |                            |          |
| Interval :              | 60 60                      |          |
| Version:                | V3B1B1                     |          |
|                         | V3RIRI V                   |          |
| Auto.gen.ID Client:     |                            |          |
| ID Client:              | WIL09552621595499123894    |          |
|                         | Validate                   |          |

Figure 28: Topic configuration

| Technical Note Fro                          | om MQTT to FTP                            |                                     | W                 | /ilow <sup>®</sup> wireless sensors series |
|---------------------------------------------|-------------------------------------------|-------------------------------------|-------------------|--------------------------------------------|
|                                             |                                           |                                     |                   |                                            |
|                                             |                                           |                                     |                   |                                            |
| 4. Lunch the N                              | IQTT server                               |                                     |                   |                                            |
|                                             | MQTT Status                               |                                     | Start V           | Validate                                   |
|                                             | MQTT Ack:                                 | cted                                | Start             | Bastat                                     |
|                                             | Marr Ack.                                 |                                     |                   | Restart                                    |
|                                             | <u>Fig</u>                                | ure 29: Start the MQ                | <u>TT server</u>  |                                            |
|                                             |                                           |                                     |                   |                                            |
| 7.2 FROIVI IV                               |                                           |                                     |                   |                                            |
| From Teltonika web                          | page, navigate to Bean                    | air tab then click on C             | )verview.         |                                            |
|                                             | TELTONIKA State                           | ıs - Network - Servi                | ces - System      | - Beanair -                                |
| Profi                                       | le in use: default                        |                                     |                   | Overview                                   |
| MG                                          | TT to FTP                                 |                                     |                   | MQTT to FTP<br>Alarm MQTT to               |
|                                             | Ena                                       | ble feature 🔽                       |                   | SMS                                        |
|                                             |                                           | Figure 30: Overview                 | option            |                                            |
| In the overview wir<br>current data acquisi | ndow, you can find diffe<br>tion mode etc | erent information rel               | ated to the so    | erver status, list of devices with the     |
| Beanair                                     | feature's overview                        |                                     |                   |                                            |
| MQTT to                                     | FTPD D                                    |                                     |                   |                                            |
| Status                                      | F                                         | Running                             |                   | restart                                    |
| Connection                                  | to FTP server                             | Isername or password is not correct |                   |                                            |
| List of de                                  | vices                                     |                                     |                   |                                            |
| Label                                       | Device mac Id                             | Data acquisition mode               | Status            | Note                                       |
| Fir1                                        | 5C313E07049A0000                          | Stopped                             | -                 |                                            |
|                                             | <u>Figu</u>                               | r <mark>e 31: Beanair featur</mark> | <u>e overview</u> |                                            |
|                                             |                                           |                                     |                   |                                            |
| 7.2.1 Example wi                            | th Low Duty Cycle                         |                                     |                   |                                            |
| 1. Start LowDu                              | utyCycle data acquisition                 | n mode                              |                   |                                            |
|                                             |                                           |                                     |                   |                                            |

#### Wilow<sup>®</sup> wireless sensors series

Technical Note From MQTT to FTP

| Display configuration Notes                             | Data Acq. config.                 | Online Dat | a Analysis | DataLogger | System c |
|---------------------------------------------------------|-----------------------------------|------------|------------|------------|----------|
| Data acquisition mode conf                              | iguration                         |            |            |            |          |
| Data Acq. mode :                                        | owDutyCycle                       | $\sim$     | Start      |            |          |
| Data Acq. cycle :                                       | ::_1 ddd, hh:r                    | nm:ss      | Stop       |            |          |
| TX_Ratio: 1                                             |                                   |            |            |            |          |
| Math Notif. ratio 2                                     |                                   |            |            |            |          |
| Math Notif. cycle will be :<br>Data acquisition mode op | <i>00:00:01 hh:mm:ss</i><br>tions |            |            |            |          |
| Tx Only O Log 0                                         | Only 🔿 Tx                         | & Log      | ⊖ sa       |            |          |
| - Streaming Packet Ontion                               | e                                 |            |            |            |          |
| Figure                                                  | 32: LowDut                        | yCycle     | DAQ m      | ode        |          |

2. Go to Beanair Overview and you can notice that the current DAQ mode status was updated

| <b>TELTONIKA</b>         | Status -   | Network - | Services -     | System - | Beanair - | Logout 🕒                     |
|--------------------------|------------|-----------|----------------|----------|-----------|------------------------------|
| Profile in use: default  |            |           |                |          |           | FW ver.: RUT2XX_R_00.01.12.1 |
| Beanair feature's ove    | erview     |           |                |          |           |                              |
| MQTT to FTP              |            |           |                |          |           |                              |
|                          |            |           |                |          |           |                              |
| Status                   |            | Running   |                |          |           | restart                      |
| Connection to FTP server |            | Connect   | on available   |          |           |                              |
|                          |            |           |                |          |           |                              |
| List of devices          |            |           |                |          |           |                              |
| Label                    | Device mac | Id        | Data acquisiti | ion mode | Status    | Note                         |
| Flr1                     | 5C313E0704 | 9A0000    | LowDutyCycle   |          | Running   | Saving progress 56.00%       |

#### Figure 33: BeanDevice® status

At the End of the saving process the file will be transmitted to the FTP Server and allocated in the directory already configured before.

| ← → × ↑ 📙 > This PC > De                                                                                                    | sktop > FTP > FIr1(5C313E07049A0000)                                                                                                    |                                                                                                    | ٽ ~                      |      |
|----------------------------------------------------------------------------------------------------|----------------------------------------------------------------------------------------------------|----------------------------------------------------------------------------------------------------|--------------------------|------|
| BSC_2.4Ghz_Release_FIN. * ^                                                                                                    | Name                                                                                                    | Date modified                                                                                                    | Туре                     | Size |
| BSC_2.4Ghz_RELEASE_H( 🖈                                                                                                    | Allsensor_LowDutyCycle_Flr1_MacId_5C3                                                                                                    | 7/24/2020 4:13 PM                                                                                                    | Text Document            | 3 KB |
| 💻 BEANAIR_TUNISIA 🛛 🖈                                                                                                    | Allsensor_LowDutyCycle_Flr1_MacId_5C3                                                                                                    | 7/24/2020 4:14 PM                                                                                                    | Text Document            | 3 KB |
| <ul> <li>Desktip</li> <li>Downloads</li> <li>Documents</li> <li>Pictures</li> <li>log_beanscape</li> <li>Public</li> <li>Camtasia</li> <li>technical note updates</li> <li>Tx File</li> <li>Tx Folder</li> <li>OneDrive</li> <li>This PC</li> <li>Network</li> <li>2 items</li> <li>1 item selected 2.02 KB</li> </ul> | <pre>Allsensor_LowDutyCycle_Firl_MacId_50<br/>File Edit Format View Help<br/>BeanDevice : HI-INC<br/>MAC_ID : 5C313E07049A0000 <br/>Label : FIrl<br/>Measure mode : LowDutyCycle<br/>Unit for accelerometer : g<br/>Unit for inclinometer : Deg<br/>Data acquisition cycle : 1<br/>Tx Ratio : 1<br/>DATE_FORMAT : dd/MM/yyyy HH:m<br/>Date : 24/07/2020 15:12:25<br/></pre> | <pre>313E07049A0000_24_07_2 m:ss Y(Deg) 851; 893; 867; 863; 843; 924; 8662; 844; 787; 871; 9902; 774; 845; 845; 846;</pre> | 2020_15_12_25.txt - Note | :pad |

#### 7.2.2 Example with Alarm mode

Configure the BeanDevice<sup>®</sup> Alarm mode after configuring the 3 threshold levels.

| - Current data acquisition m | ode      |               | Display configuration       | Notes    | Data Acq. config. | Sensor Config | Online Data | Analysis | DataLo 🔸 🕨 |
|------------------------------|----------|---------------|-----------------------------|----------|-------------------|---------------|-------------|----------|------------|
| DAQ Status :                 | Started  |               | Data acquisition mo         | de confi | guration          |               |             |          |            |
| Data Acq. mode :             | Alarm    |               | Data Acq. mod               | e: Ala   | am                | ~             | Start       |          |            |
| Data Acq. cycle :            | 00:00:01 | ddd, hh:mm:ss | Data Acq. cycl              | e:       | ::_1 ddd, hh:r    | nm:ss         | Stop        |          |            |
| TX_Ratio:                    | 1        |               | TX_Ra                       | tio: 1   |                   |               |             |          |            |
| Sampling Rate:               | NA       | Hz            |                             |          |                   |               |             |          |            |
| Data Acq. duration :         | NA       | ddd, hh:mm:ss | - Data acquisition n        | ode opti | 0.08              |               |             |          |            |
|                              |          |               | <ul> <li>Tx Only</li> </ul> | ) Log O  | nly ⊖Tx           | & Log         | SA          |          |            |
|                              | Tx<br>O  | Log<br>O      | Streaming Packet            | Options  | <u> </u>          | ~             | A 4 4       |          |            |
|                              |          |               | Figure 35: Ala              | rm m     | ode               |               |             |          |            |
|                              |          |               |                             |          |                   |               |             |          |            |

Click on overview to see the BeanDevice® current status

#### Beanair feature's overview

| MQTT to FTP 🖾 🛄          |                  |                       |         |      |         |  |  |
|--------------------------|------------------|-----------------------|---------|------|---------|--|--|
| Status                   | Running          |                       |         |      | restart |  |  |
|                          | Connecti         | an available          |         |      |         |  |  |
| Connection to FTP server | Connectio        | on available          |         |      |         |  |  |
| List of devices          |                  |                       |         |      |         |  |  |
| Label                    | Device mac Id    | Data acquisition mode | Status  | Note |         |  |  |
| Room1                    | 5C313E06A9A70000 | Alarm                 | Running | -    |         |  |  |

#### Figure 36: BeanDevice® actual status

In this Case we have 3 possibilities

• There was no detected Alarm and all the measurements were OK

Here the file will be generated after reaching the file maximum seize which is 2Mo and it will contain all the measurement during the recording duration.

| 📙   🕑 📙 🖛   Room                                                 | n1(5C313E06A9A70000)                                                 | · · · · ·         | _             |               |
|------------------------------------------------------------------|----------------------------------------------------------------------|-------------------|---------------|---------------|
| File Home S                                                      | hare View                                                            |                   |               | ~ 🕐           |
| $\leftarrow$ $\rightarrow$ $\checkmark$ $\uparrow$ $\square$ $>$ | > This PC > Desktop > FTP > Room1(5C313E06A9A70000)                  | 5 V               | , Search Room | n1(5C313E06A9 |
|                                                                  | Name                                                                 | Date modified     | Туре          | Size          |
| > 📌 Quick access                                                 | Allsensor_Alarm_Room1_MacId_5C313E06A9A70000_25_08_2020_15_21_57.txt | 8/26/2020 8:54 AM | Text Document | 2,310 KB      |
| > 🌰 OneDrive                                                     | Allsensor_Alarm_Room1_MacId_5C313E06A9A70000_26_08_2020_14_46_12.txt | 8/27/2020 8:03 AM | Text Document | 2,310 KB      |

Figure 37: Alarm log file

• There was an event occurred

You will receive an Alarm notification immediately with the current time and Alarm value, then the file will be generated automatically when reaches its maximum size 2Mo

| Desktop > FIP > Room1(5C313E06A9A70000)                                        | ۵      |                 |               |  |
|--------------------------------------------------------------------------------|--------|-----------------|---------------|--|
| Name                                                                           | Dat    | e modified      | Туре          |  |
| Allsensor_Streaming(One_shot)_Room1_MacId_5C313E06A9A70000_24_08_2020_10_26_49 | . 8/24 | 4/2020 11:28 AM | Text Document |  |
| Room1(AX-3D_5C313E06A9A70000)_AlarmNotification_Ch_X_25_08_2020_15_21_55.txt   | 8/2    | 5/2020 4:21 PM  | Text Document |  |

Figure 38: Alarm notification file

Room1(AX-3D\_5C313E06A9A70000)\_AlarmNotification\_Ch\_X\_25\_08\_2020\_15\_21\_55.txt - Notepad

```
File Edit Format View Help
BeanDevice : AX-3D
Mac Id : 5C313E06A9A70000
Label : Room1
Measure mode : Alarm
Alarm level : Action
Unit for accelerometer : g
DATE_FORMAT : dd/MM/yyyy HH:mm:ss
Date : 25/08/2020 15:21:55
Channel : Ch_X
Measurement : -1.885
```

#### Figure 39: The Alarm notification content

There are successive events occurred

You will receive an immediate successive Alarm notification log files, then the log file which contains all the measurement will be generated automatically once the seize reach 2 Mo.

| 📙 🛛 🛃 🚽 🛛 Roor | n1(5C313E06A9A70000)                                                 |                    | -             |               |
|----------------|----------------------------------------------------------------------|--------------------|---------------|---------------|
| File Home S    | hare View                                                            |                    |               | ~ <b>?</b>    |
| ← → * ↑        | > This PC > Desktop > FTP > Room1(5C313E06A9A70000)                  | ٽ ~                | 🔎 Search Roon | n1(5C313E06A9 |
|                | Name                                                                 | Date modified      | Туре          | Size          |
| Quick access   | Allsensor_Alarm_Room1_MacId_5C313E06A9A70000_25_08_2020_15_21_57.txt | 8/26/2020 8:54 AM  | Text Document | 2,310 KB      |
| len OneDrive   | Allsensor_Alarm_Room1_MacId_5C313E06A9A70000_26_08_2020_14_46_12.txt | 8/27/2020 8:03 AM  | Text Document | 2,310 KB      |
| This PC        | Allsensor_Streaming(One_shot)_Room1_MacId_5C313E06A9A70000_24_08_20  | 8/24/2020 11:28 AM | Text Document | 3,170 KB      |
| = 11131 C      | Room1(AX-3D_5C313E06A9A70000)_AlarmNotification_Ch_X_25_08_2020_15   | 8/25/2020 4:21 PM  | Text Document | 1 KB          |
| 💣 Network      | Room1(AX-3D_5C313E06A9A70000)_AlarmNotification_Ch_X_25_08_2020_15   | 8/25/2020 4:21 PM  | Text Document | 1 KB          |
|                | Room1(AX-3D_5C313E06A9A70000)_AlarmNotification_Ch_Y_25_08_2020_15   | 8/25/2020 4:21 PM  | Text Document | 1 KB          |
|                | Room1(AX-3D_5C313E06A9A70000)_AlarmNotification_Ch_Y_25_08_2020_15   | 8/25/2020 4:21 PM  | Text Document | 1 KB          |
|                | Room1(AX-3D_5C313E06A9A70000)_AlarmNotification_Ch_Z_25_08_2020_15   | 8/25/2020 4:21 PM  | Text Document | 1 KB          |
|                | Room1(AX-3D_5C313E06A9A70000)_AlarmNotification_Ch_Z_25_08_2020_15   | 8/25/2020 4:21 PM  | Text Document | 1 KB          |
|                | Room1(AX-3D_5C313E06A9A70000)_AlarmNotification_Ch_Z_26_08_2020_14   | 8/26/2020 3:46 PM  | Text Document | 1 KB          |

#### Figure 40: Alarm log files

#### 7.2.3 Example with shock detection mode

Configure the BeanDevice<sup>®</sup> Alarm mode after configuring the 3 threshold levels.

| Current data acquisition m | ode             |               | Display configuration Notes Data Acq. config. Sensor Config Online Data Analysis Da | ata |
|----------------------------|-----------------|---------------|-------------------------------------------------------------------------------------|-----|
| DAQ Status :               | Started         |               | Data acquisition mode configuration                                                 |     |
| Data Acq. mode :           | Shock Detection |               | Data Acq. mode : Shock Detection V Start                                            |     |
| Monitoring cycle :         | 00:01:00        | ddd,hh:mm:ss  | Monitoring cycle : ddd, hh:mm:ss Stop                                               |     |
| TX_Ratio:                  | NA              |               | Sampling Rate: 800 V                                                                |     |
| Sampling Rate:             | 800             | Hz            | Event Acq. duration :::15 ddd, hh::mm:ss                                            |     |
| Event acq. duration :      | 00:00:15        | ddd, hh:mm:ss | Math mode enabled                                                                   |     |
|                            |                 |               | O Tx Only O Log Only                                                                |     |
|                            | Tx Log          |               | Streaming Packet Options           No Survey cycle         Survey         One Shot  |     |

#### Figure 41: Shock detection mode

Click on overview to see the BeanDevice® current status

#### Beanair feature's overview

| MQTT to FTP              |                      |                       |         |      |        |  |
|--------------------------|----------------------|-----------------------|---------|------|--------|--|
| Status                   | Running              |                       |         | re   | estart |  |
| Connection to FTP server | Connection available |                       |         |      |        |  |
| List of devices          |                      |                       |         |      |        |  |
| Label                    | Device mac Id        | Data acquisition mode | Status  | Note |        |  |
| Room1                    | 5C313E06A9A70000     | Shock_Detection       | Running | -    |        |  |

#### Figure 42: BeanDevice current status

Once the data acquisition duration is finished, the file will be generated and transmitted directly through the FTP.

#### Beanair feature's overview

| Running              |                                                            |                                                                                                    | restart                                                                                                    |  |  |
|----------------------|------------------------------------------------------------|----------------------------------------------------------------------------------------------------|----------------------------------------------------------------------------------------------------|--|--|
| Connection available |                                                            |                                                                                                    |                                                                                                    |  |  |
|                      |                                                            |                                                                                                    |                                                                                                    |  |  |
| Device mac Id        | Data acquisition mode                                      | Status                                                                                                    | Note                                                                                                    |  |  |
| 5C313E06A9A70000     | Shock_Detection                                            | Waiting                                                                                                    | File uploaded successfully                                                                                                |  |  |
|                      | Running<br>Connection<br>Device mac Id<br>5C313E06A9A70000 | Running<br>Connection available<br>Device mac Id Data acquisition mode<br>5C313E06A9A70000 Shock_Detection | Running<br>Connection available<br>Device mac Id Data acquisition mode Status<br>5C313E06A9A70000 Shock_Detection Waiting |  |  |

Figure 43: File uploading process

The file will be saved in the folder location

| 🛃 🚽   Roon<br>File Home S                             | n1(5C313E06A9A70000)<br>hare View                                   |                   |   | -             | - □ ×         |
|-------------------------------------------------------|---------------------------------------------------------------------|-------------------|---|---------------|---------------|
| $\leftarrow \rightarrow \cdot \cdot \uparrow \square$ | This PC      Desktop      FTP      Room1(5C313E06A9A70000)          | ~                 | ē | ,O Search Roo | m1(5C313E06A9 |
| • A Quick accord                                      | Name                                                                | Date modified     |   | Туре          | Size          |
| V AF QUICK access                                     | Allsensor_Shock_Detection_Room1_MacId_5C313E06A9A70000_28_08_2020_1 | 8/28/2020 2:03 PM |   | Text Document | 305 KB        |
| > 🦰 OneDrive                                          | Allsensor_Shock_Detection_Room1_MacId_5C313E06A9A70000_28_08_2020_1 | 8/28/2020 2:02 PM |   | Text Document | 306 KB        |
| > This PC                                             | Allsensor_Shock_Detection_Room1_MacId_5C313E06A9A70000_28_08_2020_1 | 8/28/2020 1:59 PM |   | Text Document | 306 KB        |
|                                                       | Allsensor_Shock_Detection_Room1_MacId_5C313E06A9A70000_28_08_2020_1 | 8/28/2020 1:54 PM |   | Text Document | 306 KB        |
| > 💣 Network                                           | Allsensor_Shock_Detection_Room1_MacId_5C313E06A9A70000_28_08_2020_1 | 8/28/2020 1:54 PM |   | Text Document | 306 KB        |

#### Figure 44: Shock detection file

All the measurements are saved in the file

Allsensor\_Shock\_Detection\_Room1\_MacId\_5C313E06A9A70000\_28\_08\_2020\_12\_54\_36.txt - Notepad

File Edit Format View Help BeanDevice : AX-3D Mac Id : 5C313E06A9A70000 Label : Room1 Measure mode : Shock Detection Unit for accelerometer : g Unit for inclinometer : Deg DATE\_FORMAT : dd/MM/yyyy HH:mm:ss.fff Date : 28/08/2020 12:54:36.269 Sampling rate : 800 Data acquisition cycle : 60 Data acquisition duration : 15 TimeStamp;Measure Ch\_Z(g);Ch\_X(g);Ch\_Y(g) 0;0,781;-0,005;-0,014; 1;0,780;-0,006;-0,014; 2;0,781;-0,004;-0,015; 3;0,783;-0,002;-0,013; 4;0,782;-0,004;-0,014; 5;0,782;-0,004;-0,012; 6;0,782;-0,004;-0,013; 7;0,782;-0,003;-0,011; 8;0,780;-0,004;-0,016; 9;0,780;-0,004;-0,015; 10;0,782;-0,004;-0,013; 11;0,780;-0,003;-0,015; 12;0,780;-0,003;-0,013; 13;0,780;-0,004;-0,014;

Figure 45: Shock detection measurement data

#### 7.2.4 Example with streaming burst

| Configure the Bean         | Device <sup>®</sup> st | reaming | g mode afte   | r with burst option                     | on.                          |                   |               |                |         |
|----------------------------|------------------------|---------|---------------|-----------------------------------------|------------------------------|-------------------|---------------|----------------|---------|
| Current data acquisition m | ode                    |         |               | Display configuration                   | Notes                        | Data Acq. config. | Sensor Config | Online Data An | nalysis |
| DAQ Status :               | Started                |         | )             | Data acquisition mo                     | de conf                      | iguration         |               |                |         |
| Data Acq. mode :           | Streaming B            | urst    | ]             | Data Acq. mod                           | e: L                         | owDutyCycle       | $\sim$        | Start          |         |
| Data Acq. cycle :          | 00:01:00               |         | ddd, hh:mm:ss | Data Acq. cyc                           | e:                           | :: ddd, hh:r      | mm:ss         | Stop           |         |
| TX_Ratio:                  | NA                     |         | ]             | TX_Ra                                   | tio:                         |                   |               |                |         |
| Sampling Rate:             | 100                    |         | Hz            | Math Notif. ra                          | tio                          |                   |               |                |         |
| Data Acq. duration :       | 00:00:15               |         | ddd,hh:mm:ss  | Math Notif. cycle<br>Data acquisition n | <i>will be :</i><br>node opi | N4<br>tions       |               |                |         |
|                            |                        |         |               | Tx Only                                 | ) Log (                      | Dnly O Tx         | a 🖁 Log 🛛 🔿   | SA             |         |
|                            | Ŏ                      |         |               | Streaming Packet                        | Option:                      | n O Ruret         | $\cap$        | One Shot       |         |

#### Figure 46: Streaming burst

Once the BeanDevice is started the current status will be updated

#### Beanair feature's overview

| MQTT to FTP 🖾 🔟          |                  |                       |         |      |         |
|--------------------------|------------------|-----------------------|---------|------|---------|
|                          |                  |                       |         |      |         |
| Status                   | Running          |                       |         |      | restart |
| Connection to FTP server | Connecti         | on available          |         |      |         |
|                          |                  |                       |         |      |         |
| List of devices          |                  |                       |         |      |         |
| Label                    | Device mac Id    | Data acquisition mode | Status  | Note |         |
| Room1                    | 5C313E06A9A70000 | Streaming(Burst)      | Running | -    |         |

#### Figure 47: BeanDevice current status

#### The file will be generated and transmitted after the data acquisition duration

#### Beanair feature's overview

| MQTT to FTP              |                  |                       |         |                            |
|--------------------------|------------------|-----------------------|---------|----------------------------|
| Status                   | Running          |                       |         | restart                    |
| Connection to FTP server | Connect          | ion available         |         |                            |
| List of devices          |                  |                       |         |                            |
| Label                    | Device mac Id    | Data acquisition mode | Status  | Note                       |
| Room1                    | 5C313E06A9A70000 | Streaming(Burst)      | Waiting | File uploaded successfully |

#### Figure 48: Uploading process

Wilow<sup>®</sup> wireless sensors series

| → • ↑ <mark> </mark> : | This PC > Desktop > FTP > Room1(5C313E06A9A70000)                    | 5 V               | 🔎 Search Roo  | om1(5C313E06A9 |
|------------------------|----------------------------------------------------------------------|-------------------|---------------|----------------|
| Quick accord           | Name                                                                 | Date modified     | Туре          | Size           |
| Quick access           | Allsensor_Streaming(Burst)_Room1_MacId_5C313E06A9A70000_28_08_2020_1 | 8/28/2020 2:55 PM | Text Document | 38 KB          |
| OneDrive               | Allsensor_Streaming(Burst)_Room1_MacId_5C313E06A9A70000_28_08_2020_1 | 8/28/2020 2:54 PM | Text Document | 38 KB          |
|                        | Figure 49: Streaming burst log                                       | <u>ı file</u>     |               |                |
|                        | Allsensor_Streaming(Burst)_Room1_MacId_5C313E                        | 06A9A70000_28_08_ | 2020_1        |                |
|                        | File Edit Format View Help                                           |                   |               |                |
|                        | BeanDevice : AX-3D                                                   |                   |               |                |
|                        | Mac Id : 5C313E06A9A70000                                            |                   |               |                |
|                        | Label : Room1                                                        |                   |               |                |
|                        | Measure mode : Streaming                                             |                   |               |                |
|                        | Streaming Options : Burst                                            |                   |               |                |
|                        | Unit for accelerometer : g                                           |                   |               |                |
|                        | DATE CORMAT , dd/MM()anay HHymmics ff.                               | c .               |               |                |
|                        | Date · 28/08/2020 13:55:31 10                                        | 1                 |               |                |
|                        | Sampling rate : 100                                                  |                   |               |                |
|                        | Data acquisition cycle : 60                                          |                   |               |                |
|                        | Data acquisition duration : 15                                       |                   |               |                |
|                        | Missing measurements : 0.00%                                         |                   |               |                |
|                        |                                                                      |                   |               |                |
|                        | TimeStamp;Measure Ch_Z(g);Ch_X(g);Ch                                 | _Y(g)             |               |                |
|                        | 0;0,775;-0,007;-0,016;                                               |                   |               |                |
|                        | 1;0,779;-0,006;-0,012;                                               |                   |               |                |
|                        | 2;0,774;-0,005;-0,013;                                               |                   |               |                |
|                        | 3;0,780;-0,002;-0,013;                                               |                   |               |                |
|                        | 4;0,781;-0,004;-0,013;                                               |                   |               |                |
|                        | 5;0,780;-0,005;-0,013;                                               |                   |               |                |
|                        | 6;0,778;-0,006;-0,015;                                               |                   |               |                |
|                        | 7;0,782;-0,004;-0,015;                                               |                   |               |                |
|                        | o;0,7/9;-0,004;-0,015;                                               |                   |               |                |
|                        | 9;0,701;-0,004;-0,014;                                               |                   |               |                |
|                        | Figure 50: measurement da                                            | ta                |               |                |